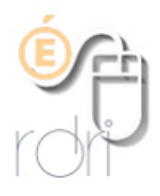

## Rediriger son adresse professionnelle ac-lyon vers une adresse personnelle.

| 1) Se connecter sur son adresse académique                                  |
|-----------------------------------------------------------------------------|
| Soit via l'adresse ci-dessous :                                             |
| https://webmail.ac-                                                         |
| lyon.fr/iwc_static/layout/login.html?lang=fr&00.01_190838&svcs=abs,mail,cal |
| endar                                                                       |

Outils

Frais de déplacement

Recherche... Plan du site

Personnels

Coordonnées et horaires

ρ

| Soit via le site de la direction a | académique du Rhône: |
|------------------------------------|----------------------|
| http://www.ia69.ac-lyon.fr/        |                      |

Cliquer sur l'@ en haut à droite

## 2) Entrer son identifiant et son mot de passe

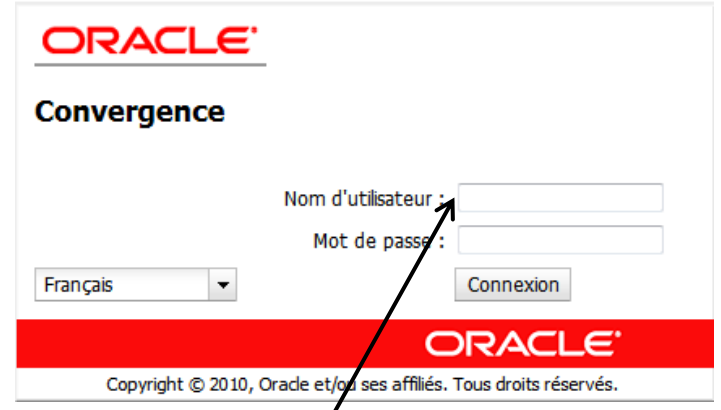

Saisir votre Nom d'utilisateur.

Par défaut, pour prénom nom : **pnom** avec éventuellement un chiffre.

Saisir son mot de passe.

Par défaut, votre NUMEN.

En cas de perte de mot de passe, vous pouvez contacter :

le guichet unique au 04 72 80 64 88.

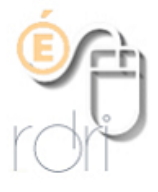

## 3) Options

En bas à gauche de l'écran, cliquer sur l'onglet Options. Dans l'onglet **Options / Messagerie / Compte local / Transfert** 

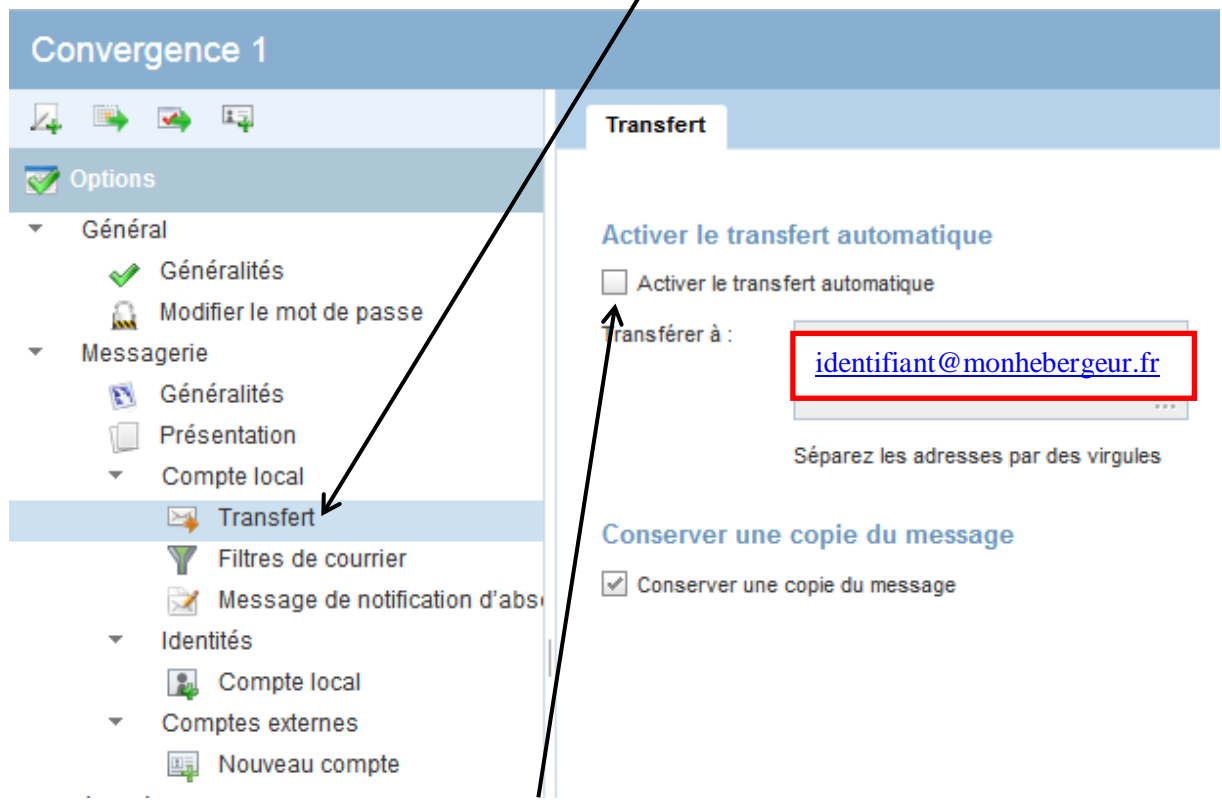

Vous aurez la possibilité de **cocher la case activer le transfert automatique**. Il faudra ensuite indiquer votre adresse de messagerie :

identifiant@monhebergeur.fr

Une fois redirigée, vous n'aurez plus besoin d'aller consulter la messagerie académique **si vous décochez la case conserver une copie du message**, puisque tous les messages vous seront envoyés vers l'adresse saisie et supprimés du serveur ac-lyon.fr.